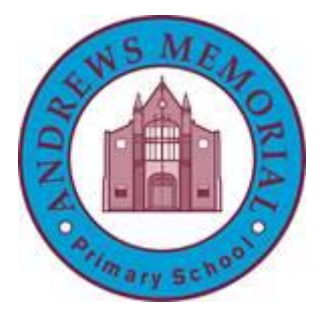

# My School log on

# 1. Type 'my school log in' into Google.

| G Google × +                                    |                                   |      |   |          |   |     |            |                  | -   | ٥      | $\times$    |
|-------------------------------------------------|-----------------------------------|------|---|----------|---|-----|------------|------------------|-----|--------|-------------|
| ← → C ☆ 🏾 https://www.google.co.uk              |                                   |      |   |          |   |     |            |                  | ☆   |        | :           |
| 🗰 Apps 🛛 Managed bookmarks 🔞 Log In < Andrews M |                                   |      |   |          |   |     |            |                  |     |        |             |
| About Store                                     |                                   |      |   |          |   | Gma | ail Images |                  | Sig | n in   |             |
|                                                 | Google                            |      |   |          |   |     |            |                  |     |        |             |
|                                                 |                                   | Ŷ    |   |          |   |     |            |                  |     |        |             |
|                                                 | Q my school login c2k             |      |   |          |   |     |            |                  |     |        |             |
|                                                 | o, my school login in             |      |   |          |   |     |            |                  |     |        |             |
|                                                 | Q my school login app             |      |   |          |   |     |            |                  |     |        |             |
|                                                 | Q my school login change password |      |   |          |   |     |            |                  |     |        |             |
|                                                 | Q my school login purple mash     |      |   |          |   |     |            |                  |     |        |             |
|                                                 | Q my school login <b>smc</b>      |      |   |          |   |     |            |                  |     |        |             |
|                                                 | Q my school login forgot password |      |   |          |   |     |            |                  |     |        | . 1         |
| United Kingdom                                  | my school login not working       |      |   |          |   |     |            |                  |     |        |             |
| Advartising Pusinees How Search works           | my school login newsdesk          |      |   |          |   |     | Drivoor    | Torms            | 0.0 | ttinge |             |
| Advertising Business How Search Works           | Q my school login soar valley     |      |   |          |   |     | Privacy    | rerms            | Se  | eungs  | -           |
| - F 🔁 💊 💶 🧕                                     |                                   | 02 📀 | V | <b>A</b> | 8 |     | <b>B</b>   | <i>((</i> , \$)) | d's | 30/03  | 04<br>(2020 |

## 2. Type your username and password into the log in page. Your password is primary5

| S MY-SCHOOL - Login x +                                                               | - 0 | × |
|---------------------------------------------------------------------------------------|-----|---|
| ← → C Δ 🔒 https://ids.c2kschools.net/nidp/idff/sso?id=3&sid=0&option=credential&sid=0 | ☆ 😮 | : |
| 🗰 Apps 🧧 Managed bookmarks 🔘 Log In < Andrews M                                       |     |   |
| Caradia Manandel IS Solitons Linited                                                  |     |   |
| © 2020 Capita Managed IT Solutions Limited                                            |     |   |

#### 3. Your home screen should look like this:

| <ul> <li>MY-SCHOOL</li> <li>X +</li> <li>C ↑</li> <li>C ↑</li> <lic li="" ↑<=""> <lic li="" ↑<=""> <lic l<="" th="" ↑<=""><th></th><th></th><th></th><th></th><th></th><th>- □ ×<br/>☆ © :</th></lic></lic></lic></ul> |                                                                                                    |                           |      |       |        | - □ ×<br>☆ © :            |
|----------------------------------------------------------------------------------------------------|----------------------------------------------------------------------------------------------------|---------------------------|------|-------|--------|---------------------------|
| 🔛 Apps 🔒 Managed bookmarks 🔕 Log In < Andrews M                                                                                                    |                                                                                                    |                           |      |       |        |                           |
| Andrews Memorial Prima                                                                                                    |                                                                                                    | TI-BULLYING<br>k for Help |      |       |        | -SCHOOL                   |
| Home MyLinks                                                                                                    |                                                                                                    |                           |      |       | Logout |                           |
| Clock<br>11 12 1<br>10 12 12<br>20                                                                                                    | Woathor<br>RetrieveCurrentWeather failed. The remote<br>server returned an error: (504) Gateway<br>Timeout. | Calcul                    | ator |       |        |                           |
| 9 3 3 0<br>8 7 6 5 4 March 2020                                                                                                    |                                                                                                    | 1                         | 2    | 3     | +      |                           |
| ()                                                                                                    | Google Search                                                                                               | 4                         | 5    | 6     | -      |                           |
|                                                                                                    | Search the web Go                                                                                           | 7                         | 8    | 9     | x      |                           |
|                                                                                                    |                                                                                                    | •                         | 0    | С     | ÷      |                           |
|                                                                                                    |                                                                                                    |                           | -    | -     | ?      |                           |
| 📲 /> Ħ 🙋 💁 🔤 🥥                                                                                                    |                                                                                                    | 02                        | o 🛡  | in 19 | S 📕 🤇  | ■ (ペ (1)) (パ = 30/03/2020 |

4. You can access News Desk through the 'My Links' section.

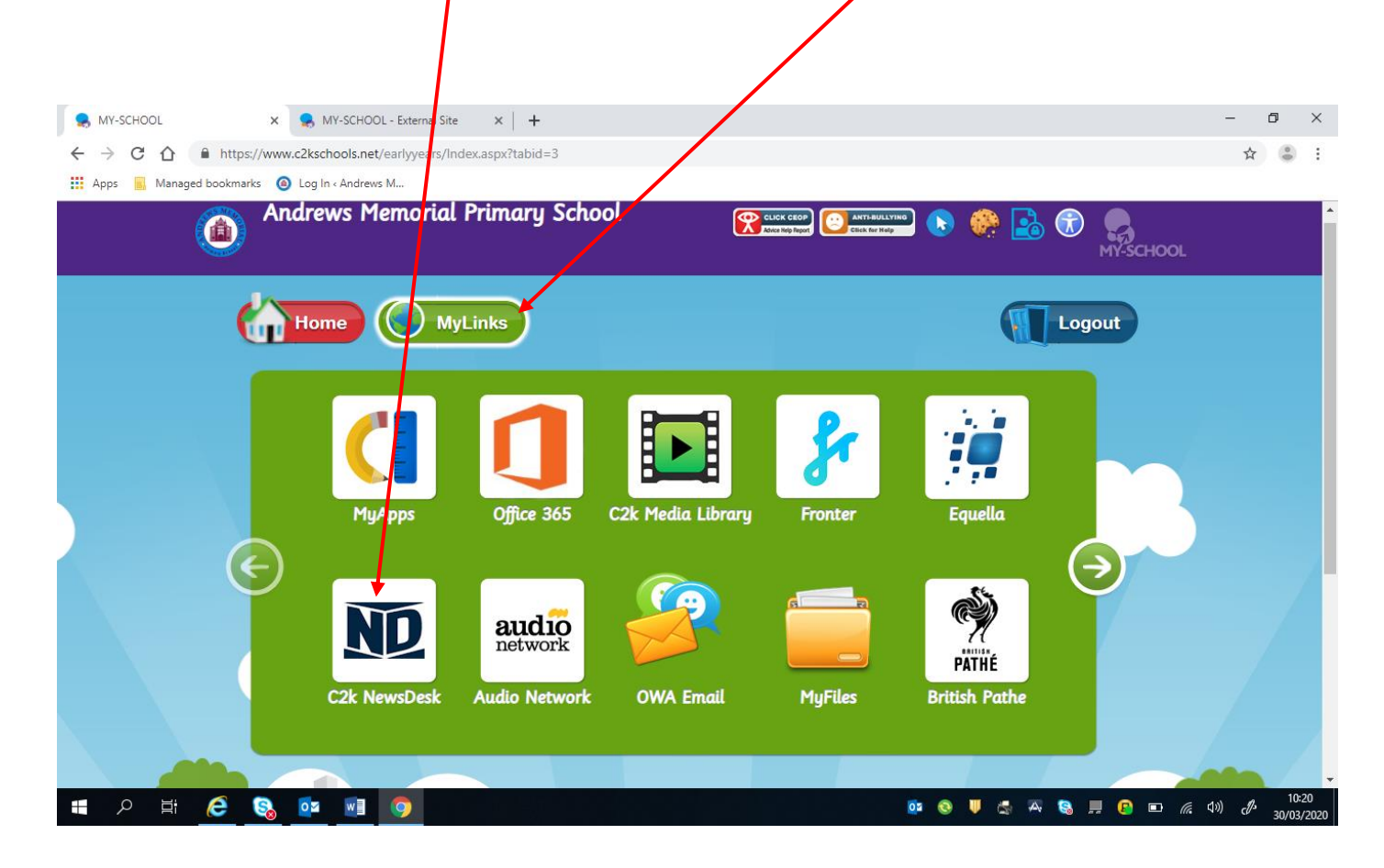

### 5. To access your folders, click 'MyFiles'.

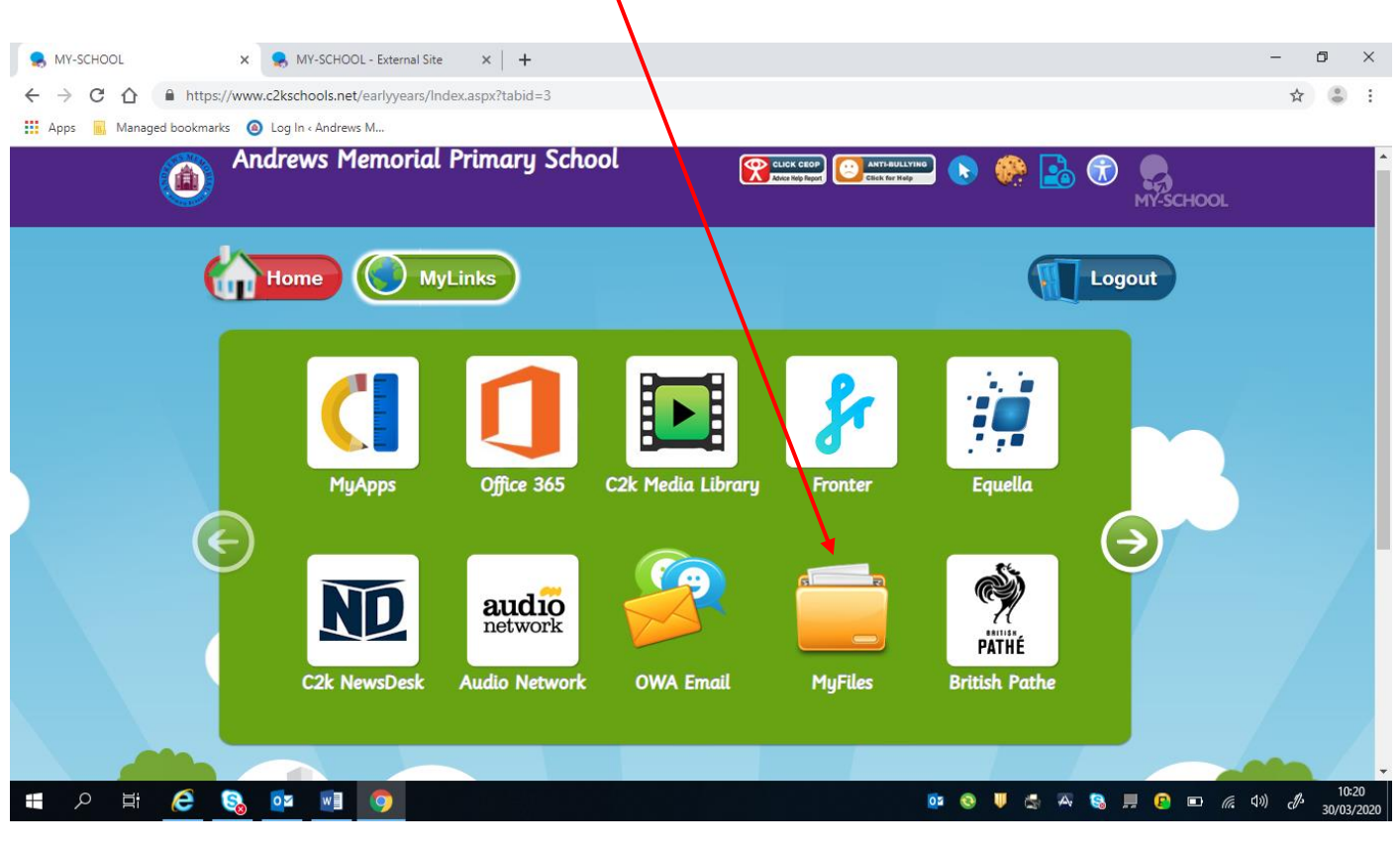

## Another window will open that looks like this:

| SCHOOL                           | X 😞 MY-SCHOOL - External Site X +                                                     |         |                          | - 0 ×                                                  |
|----------------------------------|---------------------------------------------------------------------------------------|---------|--------------------------|--------------------------------------------------------|
| ← → C ☆ ● https://w              | ww.c2kschools.net/earlyyears/external.aspx                                            |         |                          | ☆ 😩 :                                                  |
| Apps Managed bookmarks           | A Log In & Andrews M                                                                  |         |                          |                                                        |
| ···· Apps ···· Managea bookmarks |                                                                                       |         |                          |                                                        |
| Andrews Memorial Prima           | ary School                                                                            |         |                          |                                                        |
|                                  | S MyFiles                                                                             |         |                          |                                                        |
| Folders View - 🦓 Search          | 🕇 File 👻 🚱 Upload                                                                     |         |                          |                                                        |
| Download 🚥 New 🔹 💷 Rename        | 🗙 Delete 🖺 Copy 🦂 Cut   膺 Paste 📝 Details   🔛 Select all 🔛 Invert selection 📚 Refresh |         |                          |                                                        |
| 🕀 📒 Home drive                   | root\Home drive                                                                       |         |                          |                                                        |
| Shared Resources                 | Name 🔺                                                                                | Size    | Туре                     | Date Modified                                          |
|                                  | S                                                                                     |         | Folder                   | 3/24/2020 9:09:29 AM                                   |
|                                  | Custom Office Templates                                                               |         | Folder                   | 6/19/2017 3:54:07 PM                                   |
|                                  | Cover Downloads                                                                       |         | Folder                   | 3/24/2020 9:09:29 AM                                   |
|                                  | T Music                                                                               |         | Folder                   | 3/24/2020 9:09:28 AM                                   |
|                                  | My Received Files                                                                     |         | Folder                   | 4/29/2019 1:30:39 PM                                   |
|                                  | New folder (2)                                                                        |         | Folder                   | 10/5/2017 1:10:32 PM                                   |
|                                  | <b>P</b> 3                                                                            |         | Folder                   | 10/5/2017 1:12:44 PM                                   |
|                                  | <b>—</b> P4                                                                           |         | Folder                   | 6/28/2018 2:02:04 PM                                   |
|                                  | , 📁 P5                                                                                |         | Folder                   | 3/11/2019 1:51:47 PM                                   |
|                                  | Pictures                                                                              |         | Folder                   | 3/24/2020 9:09:26 AM                                   |
|                                  | RPF                                                                                   |         | Folder                   | 3/24/2020 9:08:26 AM                                   |
|                                  | Stratch Projects                                                                      |         | Folder                   | 4/29/2019 1:32:26 PM                                   |
|                                  | Video.                                                                                |         | Folder                   | 3/24/2020 9:09:25 AM                                   |
|                                  | Ancient Exoptians.pptx                                                                | 5.4 MB  | Microsoft PowerPoint Pre | 6/17/2019 1:42:14 PM                                   |
|                                  | CHRISTMAS SARD. docx                                                                  | 11.6 KB | Microsoft Word Document  | 12/17/2018 1:33:02 PM                                  |
|                                  | Doc2.docx                                                                             | 36.6 KB | Microsoft Word Document  | 10/22/2018 1:37:29 PM                                  |
|                                  | T T                                                                                   |         |                          |                                                        |
|                                  | Selected: 0 bytes / 7.3 MB, files: 0 / 7, folders: 0 / 12                             |         |                          |                                                        |
| 🖶 २ 🗄 🤶 😜                        | s 💿 💿 💿 💿 💿                                                                           | in 19   | 😪 📕 😰 📼                  | \$)) c <b>∬</b> 3 10:22<br>\$)) c <b>∬3</b> 30/03/2020 |

You should then click into 'Shared Resources'.

You will find uploaded work in 'AMPS at Home' and then in the 'P5' folder.